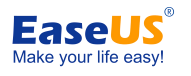

# **EaseUS<sup>®</sup> OS2Go User Guide**

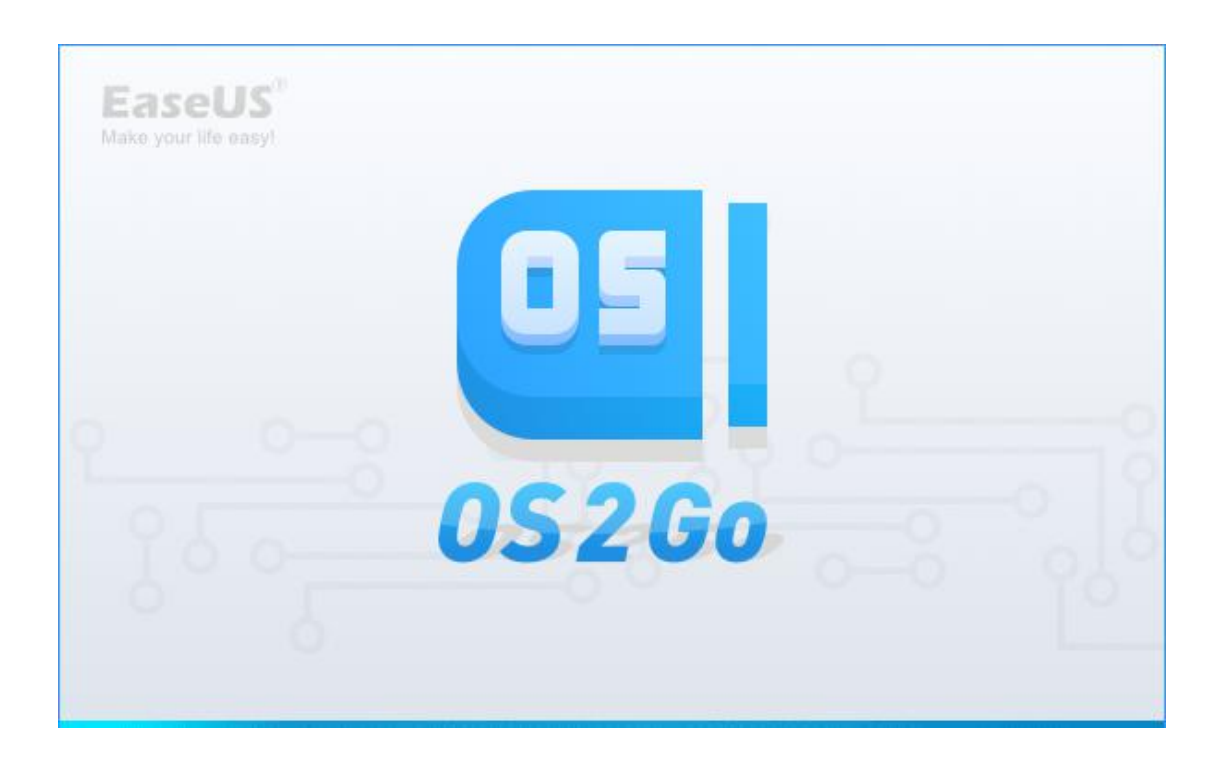

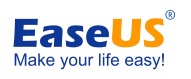

## Table of contents

| Welcome1 -               |
|--------------------------|
| Getting Started 1 -      |
| Hardware Requirements1 - |
| System Requirements1 -   |
| File System Supported1 - |
| Devices Supported 1 -    |
| Language Supported 2 -   |
| Edition Comparison 2 -   |
| Activation2 -            |
| OS2Go 4 -                |
| Feedback and Support 7 - |

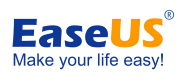

## Welcome

#### Thank you very much for choosing EaseUS OS2Go.

**OS2Go** allows you to effectively clone and install Windows system to a USB drive with simple clicks. It makes Windows portable by cloning your system (including all the content on the system partition) onto the USB drive. That is to say, you can bring your system and files/applications on the system partition(s) together with you via the USB drive.

# **Getting Started**

This part outlines basic parameters to use **EaseUS OS2Go**. It is to help you acquire a general understanding before you get started.

### **Hardware Requirements**

The list below shows the necessary requirements of Disk Copy.

- 1000 MHz processor or faster
- A minimum of 2 GB RAM
- PS/2 or USB 1.1/2.0/3.0 Mouse and Keyboard
- A minimum of 2GB available space on the hard disk

## **System Requirements**

Make sure you are running any one of listed operating systems:

- Windows 7
- Windows 8
- Windows 8.1
- Windows 10
- Windows 11
- Windows Server 2008/2012/2016/2019
- Windows Small Business Server 2018/2011
- Windows Home Server 2011

## **File System Supported**

EaseUS OS2Go supports file systems, including FAT12, FAT16, FAT32, NTFS.

### **Devices Supported**

EaseUS OS2Go supports the type of disk as below:

- Parallel ATA (IDE) HDD
- Serial ATA (SATA) HDD
- External SATA (eSATA) HDD
- SCSI HDD
- All levels of SCSI, IDE and SATA RAID controllers
- USB 1.0/2.0/3.0 HDD
- IEEE 1394 (FireWire) HDD
- SATA SSD/PCI-E SSD/mSATA SSD/M.2 SSD

MBR and GPT hard disk are supported. EaseUS OS2Go can support up to 16TB hard

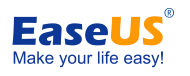

disk and 32 disks at most.

### Language Supported

- English
- German
- Spanish
- French
- Italian
- Portuguese
- Polish
- Japanese
- Chinese (Traditional)
- Chinese (Simplified)
- Korean

## **Edition Comparison**

EaseUS provides two paid editions of OS2Go, Professional and Technician edition. Both of them can be converted from EaseUS OS2Go Demo edition by filling in a purchased license code.

**Professional Edition** - The license is intended to use the software only on one computer with non-server system and for your own personal use.

**Technician Edition** - It allows unlimited usage for multiple customers by one independent technician only who is defined as an independent managed service provider. After serving your customers, EaseUS OS2Go Technician Edition should be removed.

#### Tips:

EaseUS OS2Go provides the demo edition for testing. It is able to make a plan, but it cannot apply the real operation.

|                                    | Professional   | Technician   |
|------------------------------------|----------------|--------------|
| Create portable bootable USB drive | $\checkmark$   | $\checkmark$ |
| License type                       | Single license | Technician   |
| Windows Server System              | ×              | $\checkmark$ |
| Business usage                     | ×              | $\checkmark$ |

#### **Feature Comparison**

## **Activation**

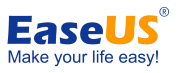

An activation window is prompted when you launch EaseUS OS2Go Demo first time. Enter the code consisted of 25 digits and letters in Demo to upgrade to full version.

| Activate now                                                                    |                                      | ×                              |
|---------------------------------------------------------------------------------|--------------------------------------|--------------------------------|
| c                                                                               | hoose the plan that's right fo       | or you                         |
| 1-Month<br>\$ <b>14.95</b><br>Buy Now                                           | 1-Year<br>\$ <b>29.95</b><br>Buy Now | Lifetime<br>\$49.95<br>Buy Now |
| <ul> <li>Create portable Windows USB d</li> <li>One-click OS migrate</li> </ul> | lrive                                |                                |
| • Support Windows 11/10/8/7                                                     |                                      |                                |
| BIOS & UEFI system support                                                      |                                      |                                |
| Current license: Not Activated!                                                 |                                      |                                |
| License code:                                                                   |                                      |                                |
|                                                                                 |                                      | Activate now Later             |

Click **Later** to start the demo experience. Click the icon of shopping cart on top menu to get back activation window.

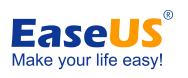

#### EaseUS OS2Go User Guide

| 05 EaseUS OS2Go Demo       |                                            |            | - ×  |
|----------------------------|--------------------------------------------|------------|------|
|                            |                                            |            |      |
|                            |                                            |            |      |
|                            |                                            |            |      |
|                            |                                            |            |      |
|                            |                                            |            |      |
|                            |                                            |            |      |
|                            |                                            |            |      |
|                            |                                            |            |      |
| Microsoft Windows 10 Pro ( | Total used size: 90.99GB)                  |            |      |
|                            |                                            |            |      |
|                            |                                            |            |      |
|                            | Samsung PSSD T7<br>81.25GB used of 465.760 | USB Device | •    |
|                            |                                            | _          |      |
|                            |                                            |            | Next |

# OS2Go

OS2Go is used for creating portable Windows USB drive that copies one disk to another USB drive and makes the data on 2 disks are completely the same.

#### Read me before starting the clone:

1. The size of destination disk should be equal or larger than the source disk when using sector by sector clone.

2. It is possible to clone a larger disk to a smaller one if the smaller hard disk has enough capacity to fit the contents of the larger disk.

3. All data on destination disk will be erased.

#### Four Steps for OS2Go:

1. Select your USB drive, then click "Next".

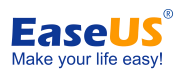

#### EaseUS OS2Go User Guide

| CaseUS OS2GO PIO |                   |               |                    |              | - | × |
|------------------|-------------------|---------------|--------------------|--------------|---|---|
|                  |                   |               |                    |              |   |   |
|                  |                   |               |                    |              |   |   |
|                  |                   |               |                    |              |   |   |
|                  |                   |               |                    |              |   |   |
|                  |                   |               |                    |              |   |   |
|                  |                   |               |                    |              |   |   |
|                  |                   |               |                    |              |   |   |
|                  |                   |               |                    |              |   |   |
|                  |                   |               |                    |              |   |   |
| Microso          | ft Windows 10 Pro | /Total used s | 176- 90 99GR)      |              |   |   |
| (E:), (C:)       |                   | (lotal data a |                    |              |   |   |
|                  |                   |               |                    |              |   |   |
|                  |                   |               |                    |              |   |   |
|                  |                   |               | Samsung PSSD T     | 7 USB Device |   |   |
|                  | 4                 |               | 81.25GB used of 40 | 55.76GB      |   | ▼ |
|                  | 4                 | -             | 81.25GB used of 40 | 55.76GB      |   | • |

2. A warning message tells you that the data on the destination disk will be overwritten. Click the "**Continue**" if you do not have important data on the destination disk.

| Warning |                                                | ×                    |
|---------|------------------------------------------------|----------------------|
|         | The program will permanently delete all data o | n the selected disk. |
|         | Continue                                       | Cancel               |

3. Edit the disk layout and then click the "**Proceed**" to continue.

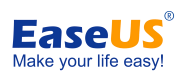

EaseUS OS2Go User Guide

| 05 EaseUS OS2G         | Go Pro                 |                        |      | Ū           |           | ×                    |
|------------------------|------------------------|------------------------|------|-------------|-----------|----------------------|
| Source disk layout     |                        |                        |      |             |           |                      |
| Disk 1                 |                        |                        |      |             |           |                      |
| Basic GPT              | (E:)<br>616 MB         | (C:)<br>110.68 GB NTFS |      |             | (         | <b>*:)</b><br>518 MB |
| Target layout after    | сору                   |                        |      | Autofit the | e disk    | ~                    |
| 🕳 Disk 3               |                        |                        |      | Autofit the | e disk    |                      |
| 465.76 GB<br>Basic GPT | <b>(*:)</b><br>2.53 GB | (A:)<br>463.23 GB NTFS |      | Copy as th  | ne source | (                    |
| Check the opti         | on if the tar          | et is SSD              |      |             |           |                      |
|                        |                        |                        | Back |             | Proceed   | 9                    |

"Autofit the disk" resize your partition layout on target disk automatically according to your disk size.

"Copy as the source" doesn't change anything on destination disk and the layout is same as source disk.

"Edit disk layout" allows you manually resize/move partition layout on this destination disk.

#### Note:

Check the optimization for SSD option if the target disk is SSD.

4. Finish the cloning.

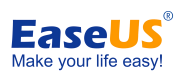

| Estimated time remaining: 00:00:00 Elapsed time: 00:42:16 100% Initializing copy, please wait Copying volume. Checking Partition Copy Source Partition Copy completed. Drive letter: A Copying volume. Checking Target Partition Checking Target Partition Copy Source Partition Copy to Target Partition Copy Source Partition Copy completed. Start assigning drive letter. Assigning drive letter. Assigning drive letter. Assigning drive letter. Assigning drive letter. Updating system information. Updating system information completed. | EaseUS OS2Go Pro                                                                                                    |           | 1998       | ×    |
|----------------------------------------------------------------------------------------------------|----------------------------------------------------------------------------------------------------|-----------|------------|------|
| 100% Initializing copy, please wait Copying volume. Checking Partition Copy Source Partition Copy completed. Drive letter: A Copying volume. Checking Source Partition Checking Target Partition Copy Source Partition Copy Source Partition Copy Source Partition Copy completed. Start assigning drive letter: Assigning drive letter completed. Start updating system information. Updating system information completed.                                                                                                    | stimated time remaining: 00:00:00                                                                                                    | Elapsed t | time: 00:4 | 2:16 |
| Initializing copy, please wait<br>Copying volume.<br>Checking Partition<br>Copy Source Partition<br>Commit Copy to Target Partition<br>Copy completed.<br>Drive letter: A<br>Copying volume.<br>Checking Source Partition<br>Checking Target Partition<br>Checking Target Partition<br>Copy Source Partition<br>Copy to Target Partition<br>Commit Copy to Target Partition<br>Copy completed.<br>Start assigning drive letter.<br>Assigning drive letter.<br>Assigning drive letter.                                                             | 100%                                                                                                    |           |            |      |
| D CT                                                                                                    | Initializing copy, please wait<br>Copying volume.<br>Checking Partition<br>Copy Source Partition<br>Commit Copy to Target Partition<br>Copy completed.<br>Drive letter: A<br>Copying volume.<br>Checking Source Partition<br>Checking Target Partition<br>Copy Source Partition<br>Copy Source Partition<br>Commit Copy to Target Partition<br>Copy completed.<br>Start assigning drive letter.<br>Assigning drive letter.<br>Assigning drive letter. |           |            |      |
|                                                                                                    |                                                                                                    |           |            |      |
|                                                                                                    |                                                                                                    |           | Finish     |      |

# **Feedback and Support**

We invite your comments on how well EaseUS OS2Go performed, and we are also enthusiastic in replying all your questions about using it. Please feel free to contact us at:

### techsupport@easeus.com

We also provide online chat service and the **Live Chat** option can be located in the top navigation bar of EaseUS official website **www.easeus.com**.